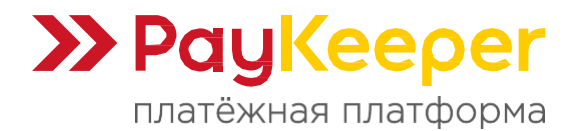

# Инструкция по установке и настройке модуля PayKeeper для WooCommerce на базе CMS Wordpress

### Поддерживаемые версии

- Плагин РауКеерег 2.2.0.
- CMS WordPress 4.2.x 6.x.x.
- Плагин WooCommerce 8.x.x 9.x.x.
- PHP 8.x.

#### Коротко о возможностях модуля

- Перенаправление на форму оплаты со страницы оформления заказа.
- Передача корзины в соответствии с 54-ФЗ.
- Возможность принудительного учёта скидок.
- Смена статуса заказа после оплаты.
- Возможность разрешения заказа после оплаты.
- Передача кода ТРУ (оплата электронными сертификатами).
- Полный или частичный возврат средств.
- Настройка ставок НДС по умолчанию.
- Генерация чека окончательного расчёта при смене статуса заказа.
- Поддержка работы при Ајах-оформлении заказа.
- Редактирование логотипа оплаты.

## 1. Установка плагина

Способ 1. Установка через загрузку плагина.

Скачайте установочный архив плагина из базы знаний. В панели администрирования WordPress в разделе «Плагины» перейдите в подраздел «Добавить плагин» (рисунок 1.1 п.1). На открывшейся странице кликните на кнопку «Загрузить плагин» (рисунок 1.1, п.2). Нажмите кнопку выбора файла на локальном компьютере и выберите установочный архив (рисунок 1.1, п.3). На открывшейся странице нажмите кнопку «Установить сейчас» (рисунок 1.1, п.4).

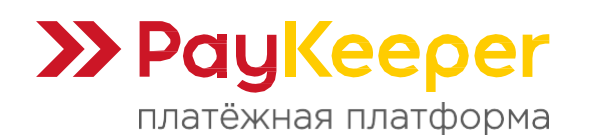

| ٩          | 省 Wordpress 🛛   | ибличный 🔂 3 📮 0 🕂 Добавить                                                                                                    | Привет, 📃          |
|------------|-----------------|----------------------------------------------------------------------------------------------------|--------------------|
| æ          | Консоль         | Добавить плагины Загрузить плагин 2                                                                                                    | Помощь 🔻           |
| *          | Записи          |                                                                                                    |                    |
| <b>9</b> 1 | Медиафайлы      |                                                                                                    |                    |
| ۲          | Страницы        | если у вас есть архив плагина в формате .zip, здесь можно загрузить и установить или ооновить его.                                                                                                    |                    |
|            | Комментарии     |                                                                                                    |                    |
| Woo        | WooCommerce     | <b>Выберите файл</b> Файл не выбран Установить сейчас                                                                                                    |                    |
|            | Товары          |                                                                                                    |                    |
| \$         | Платежи         |                                                                                                    |                    |
| ul         | Аналитика       |                                                                                                    |                    |
| P          | Маркетинг       | Избранные Популярные Рекомендуемые Любимые For Astra~Woo Woo 🖸 Поиск плагинов                                                                                                    | вое слово 🗸        |
| ۵          | Astra           |                                                                                                    |                    |
| ×          | Внешний вид     | Плагины расширяют и дополняют функциональность WordPress. Можно установить их из <u>каталога плагинов WordPress</u> автоматически, либо загрузить архив плагина в форм<br>кнопку в верхней части страницы. | ате .zip, нажав на |
| É          | Плагины 2       |                                                                                                    |                    |
| Уст        | ановленные      | Classic Editor Установить сейчас Akismet Anti-spam: Spam Устано                                                                                                    | вить сейчас        |
| До         | бавить плагин በ | Включает предыдущую "классическую" Детали - А - Лучшая защита от спама для                                                                                                    | Детали             |
| Ред        | актор плагинов  | редактирования записей в старом стиле, блокировки спам-комментариев и                                                                                                    |                    |

Рисунок 1.1. Загрузка и установка плагина.

#### Способ 2. Установка через каталог плагинов WordPress.

На странице подраздела «Добавить плагин» в разделе «Плагины» введите в строку поиска слово *PayKeeper* (рисунок 1.2). В списке появится плагин «PayKeeper Payment Gateway for WooCommerce» для установки. Напротив плагина нажмите кнопку установки.

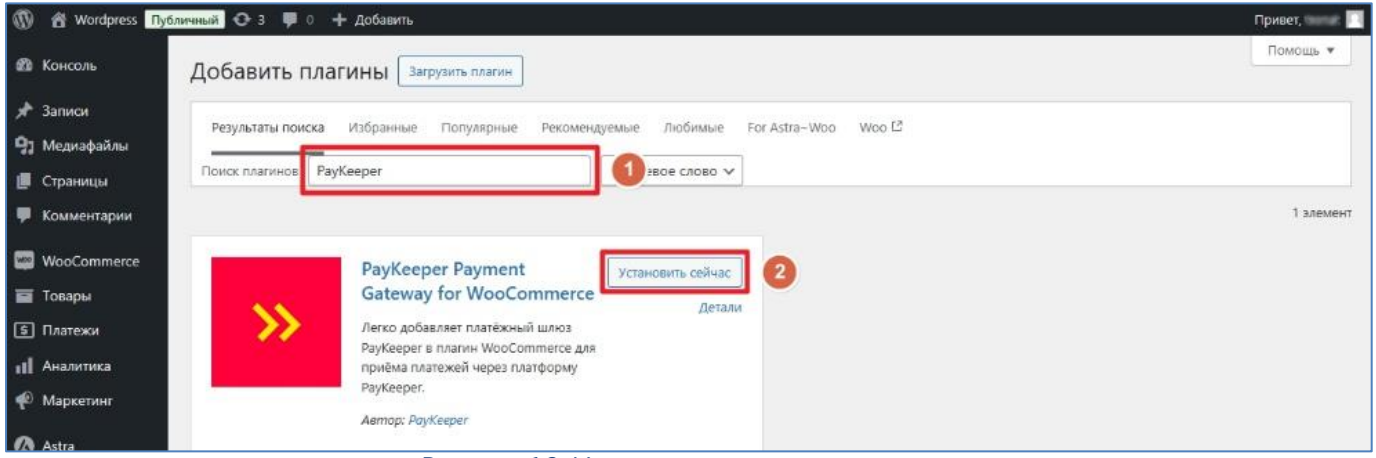

Рисунок 1.2. Установка плагина из каталога.

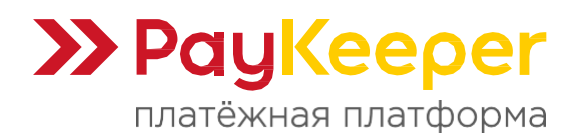

## 2. Активация плагина

Перейдите в раздел «Плагины». В списке установленных плагинов найдите плагин «WooCommerce PayKeeper» и в нём нажмите кнопку «Активировать» (рисунок 2).

| 🚯 者 Wordpress Публи                                                  | ичный 📀 3 🏓 0 🕂 Добавить                       |                                                                                                    | Привет, 🔤 📃                           |
|----------------------------------------------------------------------|------------------------------------------------|----------------------------------------------------------------------------------------------------|---------------------------------------|
| 🛡 Комментарии                                                        |                                                | Версия 1.9.3   Автор: Saphali   Детали                                                                                                    |                                       |
| 👐 WooCommerce<br>🖬 Товары<br>🗊 Платежи                               | • WooCommerce<br>Настройки   Деактивировать    | Инструментарий электронной торговли, помогающий продавать всё, что угодно. Красиво.<br>Версия 9.5.1   Автор: Automattic   Детали   Документация   Документация по АР   Поддержка<br>сообщества                            | Включить автоматические<br>обновления |
| н Аналитика<br>Ф Маркетинг                                           |                                                | преорется для: Соскоениету, моссонплетсе гаукеерег, моссонплетсе зоег спеской рыди<br>Заметка: Этот плагин не может быть деактивирован или удален, пока зависимые от него плагины не<br>будут деактивированы или удалены. |                                       |
| 🕢 Astra 🄊 Внешний вид                                                | UvooCommerce AJAX Cart<br>Активировать Удалить | Change the default behavior of WooCommerce Cart page, making AJAX requests when quantity field<br>changes<br>Версия 1.3.25   Автор: Moises Heberle   Детали                                                               | Включить автоматические<br>обновления |
| У Плагины 2<br>Установленные<br>Добавить плагин<br>Редактор плагинов | WooCommerce РауКеерег<br>Активировать Удалить  | Легко добавляет платежный шлюз РауКеерег в плагин WooCommerce для приема платежей через<br>платформу РауКеерег.<br>Версия 2.2.0   Автор: РауКеерег   Детали<br>Требует: WooCommerce                                       | Включить автоматические<br>обновления |

Рисунок 2. Активация плагина.

## 3. Настройка плагина

В панели администрирования WordPress в разделе «WooCommerce» (рисунок 3.1, п.1) перейдите в подраздел «Настройки» (рисунок 3.1, п.2). Далее, перейдите на вкладку «Платежи» (рисунок 3.1, п.3) и в строке плагина РауКеерег нажмите на кнопку «Управление» (рисунок 3.1, п.4).

| 🕼 🖄 Wordpress Публичный 🕂 3 📮 0 🕂 Добавить Привет, 🔲 |                         |                  |                           |         |                        |                                    |                                    |                                     |                         |                          |
|------------------------------------------------------|-------------------------|------------------|---------------------------|---------|------------------------|------------------------------------|------------------------------------|-------------------------------------|-------------------------|--------------------------|
| 🖈 Записи                                             | Настрой <mark>ки</mark> |                  |                           | 3       |                        |                                    |                                    |                                     |                         | <b>Р</b> •<br>Активность |
| <b>9</b> ] Медиафайлы                                | Основные                | Товары Налог     | Доставка                  | Платежи | Аккаунты и приватность | Email'ы                            | Интеграция                         | Site visibility                     | Дополнительно           |                          |
| <ul> <li>Страницы</li> <li>Комментарии</li> </ul>    | Способ оплаты           |                  |                           |         |                        |                                    |                                    |                                     |                         |                          |
| WooCommerce 1                                        |                         | Метод            |                           |         | Включить               | Описание                           |                                    |                                     |                         |                          |
| Заказы ອ<br>Клиенты<br>Отчёты                        | = ~ ~                   | Прямой банковс   | кий перево <mark>д</mark> |         |                        | Принимать<br>банковског            | платежи лично і<br>о перевода (ВАС | посредством пря<br>S).              | імого                   | Управление               |
| Настройки 2<br>Статус<br>Расширения                  | = ^ ~                   | Чековые платеж   |                           |         |                        | Принимать<br>автономны<br>покупок. | платежи лично і<br>й шлюз можно и  | посредством чек<br>оспользовать для | сов. Данный<br>тестовых | Управление               |
| <ul><li>Товары</li><li>Платежи</li></ul>             | = ^ ~                   | Оплата при доста | вке                       |         |                        | Оплата нал<br>доставки.            | ичными (или инг                    | ым методом) по (                    | факту                   | Управление               |
| н Аналитика<br>Ф Маркетинг                           | = ^ ~                   | Оплата картами   | онлайн                    |         |                        | Приём плат<br>PayKeeper            | тежей обеспечив                    | ает платёжная п.                    | латформа 🤞              | Управление               |

Рисунок 3.1. Настройка плагина.

На открывшейся странице поставьте галочку напротив пункта «Включить/Выключить» (рисунок 3.2). Обязательно заполните следующие четыре поля:

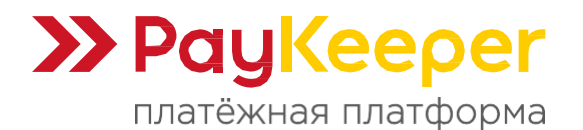

- Платёжная форма РауКеерег.
   В этом поле необходимо указать URL-адрес формы РауКеерег. Адрес имеет формат: https://<ваш сайт>.server.paykeeper.ru/create/
   Вместо <ваш сайт> укажите выданное вам значение.
- Секретное слово.

Секретное слово необходимо сгенерировать в личном кабинете PayKeeper, скопировать и вставить в поле «Секретное слово» в текущие настройки обработчика.

- <u>Логин.</u> Укажите логин от личного кабинета PayKeeper.
- Пароль к логину.

Укажите пароль к логину от личного кабинета PayKeeper.

| 🕅 🖀 Wordpress Публичный 😌 3 📮 0 🕇 Добавить Привет, 📃 |                           |                                                                  |                          |  |  |  |
|------------------------------------------------------|---------------------------|------------------------------------------------------------------|--------------------------|--|--|--|
| 🌹 Комментарии                                        | Настройки                 |                                                                  | <b>р</b> •<br>Активность |  |  |  |
| 👐 WooCommerce 🧹                                      |                           |                                                                  |                          |  |  |  |
| Обзор                                                | Включить/Выключить        | ✓ Включить PayKeeper                                             |                          |  |  |  |
| Заказы 🚳                                             |                           |                                                                  |                          |  |  |  |
| Клиенты                                              | Платёжная форма PayKeeper | https://******.server.paykeeper.ru/create/                       |                          |  |  |  |
| Отчёты                                               |                           | Ссылка на платежную форму РауКеерег                              |                          |  |  |  |
| Настройки                                            |                           |                                                                  |                          |  |  |  |
| Статус                                               | Секретное слово           | *****                                                            |                          |  |  |  |
| Расширения                                           |                           | Ваше секретное слово со страницы настроек уведомления о платежах |                          |  |  |  |
| 🖬 Товары                                             |                           |                                                                  |                          |  |  |  |
| ⑤ Платежи                                            | Логин                     | admin                                                            |                          |  |  |  |
| 📊 Аналитика                                          |                           | Логин входа в личный кабинет PayKeeper                           |                          |  |  |  |
| 🐢 Маркетинг                                          | Пароль к логину           | ******                                                           |                          |  |  |  |
| 🔕 Astra                                              |                           | С<br>Пароль к логину от личного кабинета PayKeeper               |                          |  |  |  |

Рисунок 3.2. Обязательные параметры настройки.

После сохранения обязательных настроек, вместо полей «Логин» и «Пароль к логину» появится поле «Токен». Чтобы поля «Логин» и «Пароль к логину» снова появились, нужно очистить поле «Токен» и сохранить настройки. После этого вместо него появятся пустые поля «Логин» и «Пароль к логину», которые необходимо будет снова заполнить и сохранить.

| Расширения | Токен | · · · · · · · · · · · · · · · · · · ·                    |
|------------|-------|----------------------------------------------------------|
| 🖬 Товары   |       | Токен авторизации. Чтобы изменить, очистите и сохраните. |
| 5 Платежи  |       |                                                          |

При желании выполните настройки дополнительного функционала плагина (рисунок 3.3):

• Принудительный учёт скидок.

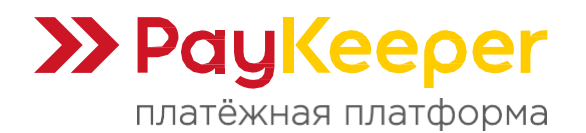

Включите данную опцию, если вы используете штатные и нештатные плагины скидок.

- Автоматический редирект на страницу оплаты.
   Если опция включена, то покупатель будет автоматически направлен на оплату со страницы результата завершения оформления заказа.
- Поддержка Ајах оформления заказа.
   Если в вашем магазине результат завершения оформления заказа обрабатывается с использованием модального окна или появлением информации на самой странице оформления заказа, то включите эту опцию для совместимости.
- <u>Автозавершение заказа.</u>
   Если опция включена, то после успешной оплаты статус заказ будет изменён на «Выполнен».

Статус заказа изменён с «Ожидается оплата» на «Выполнен».

<u> 25.12.2024 на 12:05 <mark>Удалить запись</mark></u>

- Вернуть клиента на страницу заказа.
   Подходит для авторизованных клиентов. Если опция включена, то клиент после оплаты, либо при отмене оплаты, будет направлен в кабинет авторизованного пользователя на страницу просмотра заказа view-order. Если клиент не авторизован, то он увидит форму входа в кабинет.
- <u>Включить передачу корзины.</u>
   Если опция включена, то форма оплаты будет передавать товарные позиции в заказе и отображать их в Личном кабинете PayKeeper, что позволит генерировать чеки с позициями корзины.
- НДС по умолчанию.

Указанная здесь ставка НДС будет применена к товарам и услугам, если в настройках этих товаров и услуг ставка НДС отключена.

- <u>Включить передачу кода ТРУ.</u>
   Если опция включена, то обозначенный ниже параметр кода ТРУ будет передан вместе с позицией в корзине, если он указан для этой позиции.
   Позволяет оплачивать электронными сертификатами.
- <u>Обозначение кода ТРУ.</u>
   Это может быть имя ключа параметра в товаре (вариации), а также в атрибутах и опциях. Уточнить можно у разработчика плагина, который позволяет указывать код ТРУ в товарах (вариациях).

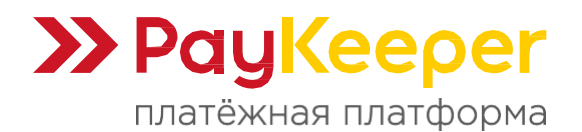

• Включить генерацию чека.

Если опция включена, то после изменения статуса заказа на указанный ниже, будет произведена автоматическая генерация чека окончательного расчёта в личном кабинете PayKeeper. В примечании к заказу будет создана запись с номером чека.

PayKeeper final receipt #240402643

<u>18.12.2024 на 18:16 Удалить запись</u>

 <u>Статус заказа для генерации чека.</u>
 Работает при включенной опции выше. Указанный статус позволит автоматически инициировать генерацию чека окончательного расчёта в тот момент, когда статус заказа будет изменён на него.

| 🕅 🖀 Wordpress Публичный 😳 3 🕊 0 🕂 Добавить Привет, 📃                       |                                               |                                                                                                    |                           |  |  |
|----------------------------------------------------------------------------|-----------------------------------------------|----------------------------------------------------------------------------------------------------|---------------------------|--|--|
| 🖚 Консоль                                                                  | Настройки                                     |                                                                                                    | <b>рэ</b> •<br>Активность |  |  |
| 🖈 Записи<br>🎝 Медиафайлы                                                   | Принудительный учёт скидок                    | Если включено, скидки будут учтены принудительно. Пожалуйста, сообщите об этом службе техподдержки по адресу support@paykeeper.ru |                           |  |  |
| 📕 Страницы<br>👎 Комментарии                                                | Автоматический редирект на<br>страницу оплаты | ✓ Если включено, клиент будет немедленно перенаправлен на страницу оплаты после оформления заказа                                 |                           |  |  |
| WooCommerce O630p                                                          | Поддержка Ајах оформления<br>заказа           | 🗌 Если включено, клиент сразу будет направлен к форме оплаты, минуя страницу результата оформления заказа.                        |                           |  |  |
| Заказы (39)<br>Клиенты<br>Отчёты                                           | Автозавершение заказа                         | Если включено, заказ будет помечен как завершённый после успешной оплаты                                                          |                           |  |  |
| <b>Настройки</b><br>Статус                                                 | Вернуть клиента на страницу<br>заказа         | 🗌 Если включено, после оплаты клиент будет перенаправлен на специальную страницу просмотра заказа view-order                      |                           |  |  |
| Расширения                                                                 | Включить передачу корзины                     | ✓ Если включено, корзина заказа будет передана в параметре сагt для чека                                                          |                           |  |  |
| <ul> <li>Платежи</li> <li>Аналитика</li> </ul>                             | НДС по умолчанию                              | Без НДС 🗸                                                                                                    |                           |  |  |
| 🜪 Маркетинг                                                                | Включить передачу кода ТРУ                    | Если включено, параметр tru_code будет передан в корзину                                                                          |                           |  |  |
| 🐼 Astra 🄊 Внешний вид                                                      | Обозначение кода ТРУ                          | Имя ключа параметра кода ТРУ товара (вариации) в корзине                                                                          |                           |  |  |
| <ul> <li>Плагины (2)</li> <li>Пользователи</li> <li>Инструменты</li> </ul> | Включить генерацию чека                       | Если включено, то при изменении статуса заказа на указанный будет инициирована генерация чека окончательного рас                  | чёта                      |  |  |
| Настройки Группы полей                                                     | Статус заказа для генерации<br>чека           | Выполнен                                                                                                    |                           |  |  |

Рисунок 3.3. Дополнительные настройки.

Остальные поля позволяют оформить способ оплаты (рисунок 3.4):

• Наименование.

Будет показано клиенту на странице оформления заказа при выборе способа оплаты.

• Описание.

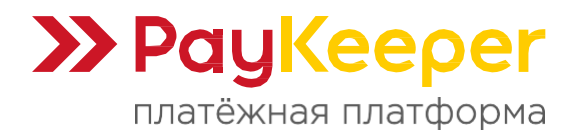

Будет показано клиенту на странице оформления заказа при выборе способа оплаты.

• Логотип способа оплаты.

Будет показан клиенту на странице оформления заказа при выборе способа оплаты.

|                | Опл.                                                   | ата картами онлайн<br>платежей обеспечивае    | тплатёжная платформа PayKeeper                             |  |
|----------------|--------------------------------------------------------|-----------------------------------------------|------------------------------------------------------------|--|
| 111<br>¶0      | Аналитика<br>Маркетинг                                 | Наименование                                  | • Оплата картами онлайн                                    |  |
| @<br>*         | Astra<br>Внешний вид                                   | Описание                                      | Приём платежей обеспечивает платёжная платформа РауКеерег  |  |
| تو<br>بر<br>13 | Плагины 2)<br>Пользователи<br>Инструменты<br>Настройки | Логотип способа оплаты<br>Сохранить изменения | (wp-content/plugins/paykeeper/visa_mastercard_wordpress.p) |  |

Рисунок 3.4. Оформление способа оплаты.

После завершения всех настроек, нажмите кнопку «Сохранить изменения» для применения изменений.

# 4. Настройка оплаты в личном кабинете PayKeeper

Перейдите в раздел «Настройки» вашего личного кабинета PayKeeper и выполните следующие действия во вкладках:

Вкладка «Получение информации о платежах» (рисунок 4.1).

- Установите в поле «Способ получения уведомления о платежах» «POSTоповещения».
- В поле «URL, на который будут отправляться POST-запросы» вставьте ссылку: https://<ваш сайт>/?wc-api=wc\_pk\_gateway
   Вместо <ваш сайт> подставьте адрес вашего сайта.
- Для поля «Секретное слово» придумайте или сгенерируйте кнопкой «Сгенерировать» слово, которое нужно также вставить в настройках плагина в поле с тем же названием. Они обязательно должны быть одинаковыми.

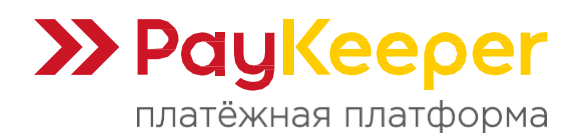

| бщие параметры                    | СПОСОБ ПОЛУЧЕНИЯ УВЕДОМЛЕНИ                                                      | Я О ПЛАТЕЖАХ                                                                                          |                       |
|-----------------------------------|----------------------------------------------------------------------------------|----------------------------------------------------------------------------------------------------|-----------------------|
| астройка формы оплаты             | S                                                                                |                                                                                                    |                       |
| Іолучение информации о<br>латежах | РауКеерег предоставляет возможность ог<br>адрес электронной почты, либо POST зап | товещать организацию о принятых платежах с помош<br>росом на указанный URL.                           | цью отправки писем на |
| цоступ в личный кабинет           | Способ получения уведомления о                                                   | POST-оповещения                                                                                       |                       |
| БМТР-сервер                       | платежах 🌯                                                                       | ( ost onoccurini                                                                                      |                       |
| дреса перенаправления<br>лиента   | URL, на который будут<br>отправляться POST-запросы                               |                                                                                                    |                       |
| акрывающие документы              |                                                                                  | * Поле не может быть пустым                                                                           |                       |
| <b>Рискализация</b>               | Секретное слово                                                                  | <ul> <li>Поле не может быть пустым</li> <li>Используйте латинские буквы в верхнем и нижнем</li> </ul> | СГЕНЕРИРОВАТЬ         |
|                                   |                                                                                  | регистре, цифры и знаки прелинания                                                                    |                       |

Рисунок 4.1. Настройка POST-оповещения.

#### Вкладка «Адреса перенаправления клиента» (рисунок 4.2).

- В поле «URL страницы, на которую клиент переходит при успешном завершении оплаты» укажите ссылку: https://<ваш сайт>/?wc-api=wc\_pk\_gateway
   Вместо <ваш сайт> подставьте адрес вашего сайта.
- В поле «URL страницы, на которую клиент переходит при неудаче в процессе оплаты» укажите ссылку: https://<ваш сайт>/?wc-api=wc\_pk\_gateway&failed
   Вместо <ваш сайт> подставьте адрес вашего сайта.

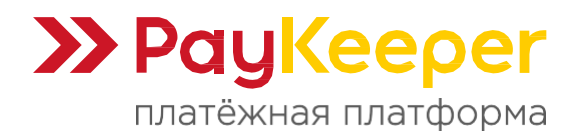

| Общие параметры                    | АДРЕСА ПЕРЕНАПРАВЛЕНИЯ КЛИЕНТА                                                                                                    |
|------------------------------------|----------------------------------------------------------------------------------------------------|
| Настройка формы оплаты             |                                                                                                    |
| Получение информации о<br>платежах | После завершения операции оплаты пользователь возвращается на служебные страницы РауКеерег (http://<ваш<br>сервер PayKeeper>/fail/ и http://<ваш сервер PayKeeper>/success/). Они отображают сообщение о результате<br>операции, и, если оплата не удалась, описание возможных причин неудачи.                                                                                             |
| Доступ в личный кабинет            | С этой страницы пользователь переходит по ссылке обратно на сайт организации. По умолчанию, возврат происходит на<br>главную страницу, но при помощи следующей таблицы Вы можете задать, по каким URL-адресам пользовать сможет перейти в                                                                                                    |
| SMTP-сервер                        | случае успеха и в случае неудачи при оплате.<br>Обратите внимание ито эти IIRI, нельзя изменять в зависимости от номера заказа а перехол по ним ни в коем случае нельзя                                                                                                    |
| Адреса перенаправления<br>клиента  | считать завершением оплаты. Для того чтобы автоматически от монеры заказа, а переход по платии в косн опучае ползя<br>считать завершением оплаты. Для того чтобы автоматически отмечать заказы как оплаченные, необходимо использовать<br>POST-интеграцию и обрабатывать POST-сообщения об успешных платежах. Настроить POST-интеграцию можно в пункте<br>Получение информации о платежах. |
| Закрывающие документы              |                                                                                                    |
| Фискализация                       | ✓ Пропускать служебные страницы<br>РауКеерег                                                                                                    |
|                                    | URL страницы, на которую клиент<br>переходит при успешном<br>завершении оплаты                                                                                                    |
|                                    | URL страницы, на которую клиент<br>переходит при неудаче в<br>процессе оплаты                                                                                                    |
|                                    | сохранить или <u>Отменить изменения</u>                                                                                                    |

Рисунок 4.2. Настройка адресов перенаправления.

# 5. Возврат

Для осуществления операции возврата средств, перейдите на страницу нужного заказа в WooCommerce. Под заказом найдите и нажмите кнопку «Возврат». Появится область с кнопками возврата (рисунок 5). Напротив товарных позиций укажите количество возвращаемых позиций. После этого нажмите кнопку возврата с названием способа оплаты от плагина PayKeeper, которое было задано в настройках способа оплаты. Далее, подтвердите действие. Если инициирование возврата прошло успешно, появится запись с суммой возврата:

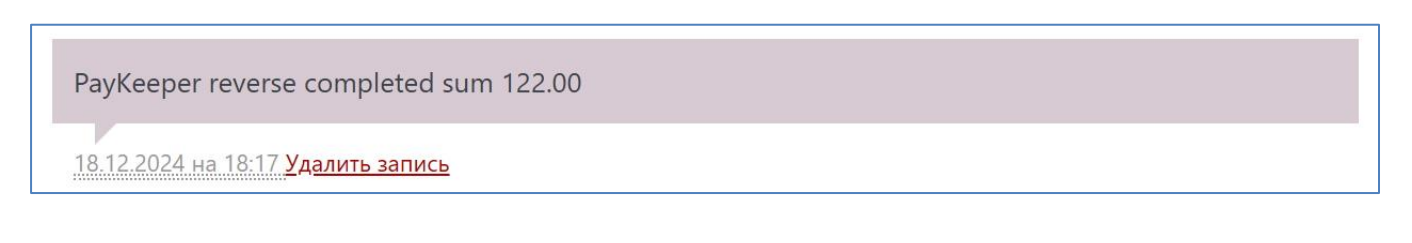

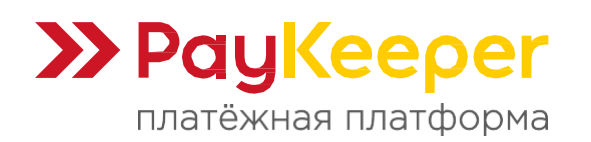

| 🕅 街 Wordpress Публи               | иный 💽 3 📮 0 🕂 добавить                                                  |                    | Привет, 📃 📃      |
|-----------------------------------|--------------------------------------------------------------------------|--------------------|------------------|
| 📌 Записи<br>🗣 Медиафайлы          | Заказы                                                                   |                    | Р*<br>Активность |
| 🔲 Страницы                        | Товар Стоимость Кол-во Итого НДС 0%                                      |                    |                  |
| Комментарии                       |                                                                          | Доступные действия | ~ ~ *            |
| WooCommerce                       | 1 122 0                                                                  | Атрибуция Заказ    | ~ ~ *            |
| Заказы (10)<br>Клиенты<br>Отчёты  | Самовывоз 250,00 Р 0,00 Р<br>Товары: футболка - красный, 48 × 2 0 0 0    | История клиента    | ~ ~ *            |
| Настройки<br>Статус<br>Расширения | Вернуть возврат в запас:<br>Сумма уже возвращена: -0,00 Р                |                    |                  |
| 🖬 Товары                          | Общая сумма для возврата: 494,00 Р                                       |                    |                  |
| 🗐 Платежи                         | • Сумма возврата: 122.00                                                 |                    |                  |
| <b>ні</b> Аналитика               | Причина возврата (опционально)                                           |                    |                  |
| 🜪 Маркетинг                       | Отмена Возврат 122,00 Р вручную Возврат 122,00 Р – Оплата картами онлайн |                    |                  |
| 🔕 Astra                           |                                                                          |                    |                  |

Рисунок 5. Возврат.